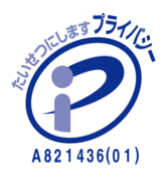

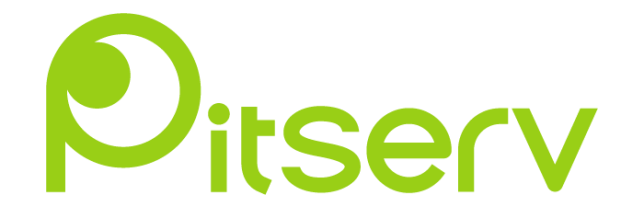

# QmailAdmin ご利用マニュアル

2022年6月9日 Ver.0.1 <注意事項>

Qmailadmin へのログインは、同時に 1 人しか入れない為、作業が完了しましたら必ず 「logout」をして下さい。また、postmaster のパスワードは変更しないで下さい。

POP アカウント・メーリングリスト・転送設定アカウントは、「・」(ハイフン)を含める文 字列で作成しないようにして下さい。 ※Qmail の仕様において、正常に送受信できない場合がございます。

<Qmailadmin 用語説明>

■ POP アカウント

メールアカウントの事です。PitServ のサービスでは、すべてのプランにおいてメールアド レスの数量制限をしていないので、無限に作成する事が可能です。

■ 転送先

転送設定を行なえば、あるメールアカウントで受信したメールを、他のメールアドレスへ 転送する事が可能です。

■ 自動応答

あるメールアカウントに届いたメールに対し、そのメールの送信者へ定型のメールを自動 で返信する事が可能です。

■ メーリングリスト

ある特定のあて先(メーリングリスト)にメールを送信すると、そのメーリングリストに あらかじめ登録されている人全員に配送され、情報共有する事が可能となります。

■ CatchAll アカウント

存在しない POP アカウント宛てに送られてきた全てのメール・エラーメールを、設定して いるアドレスに集約して受信します。通常であれば、存在しない宛先のメールは送ってき た相手先にエラーメールとして返信がされますが、CatchAll 設定をしている場合には送っ てきた相手先へエラーメールは送信されません。また、悪意のないエラーメールを受信で きる便利さがある反面、宛先をデタラメに送ってくるスパムメールも受信してしまいます。

■仮想アドレス

POP アカウントとは異なり、「転送」のみ行なうアドレスとなります。このアドレスでは、 メールを受信・蓄える事は出来ません。

# Qmailadmin ログイン

 Web ブラウザを立ち上げ、PitServ 会員証またはサーバ情報の「QmailadminURL」を 入力します。以下のログイン画面が表示されます。

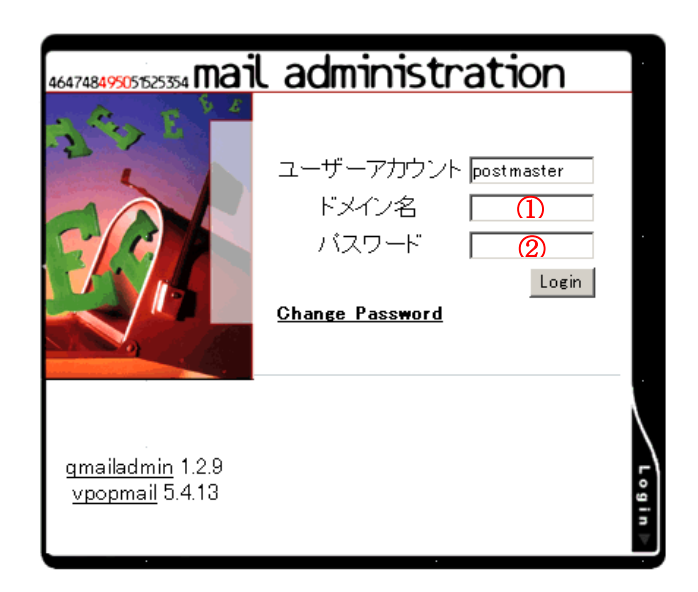

- お客様ドメインを入力して下さい。
- 注意点: PitServ ウイルスチェックサービスをご利用のお客様は、ドメインの前に必ず 「mail.」をつけて入力して下さい。
- 例:「pitserv.jp」ドメインの場合には、「mail.pitserv.jp」となります。
- ② postmaster のパスワードを入力して下さい。

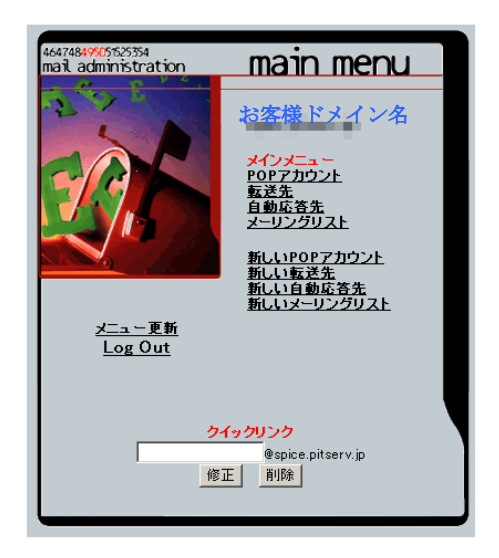

Qmailadmin のログインが完了しました。この画面より PitServ メール設定を 行なう事が出来ます。

## POP アカウント

#### 新規 POP アカウント(メールアドレス)作成

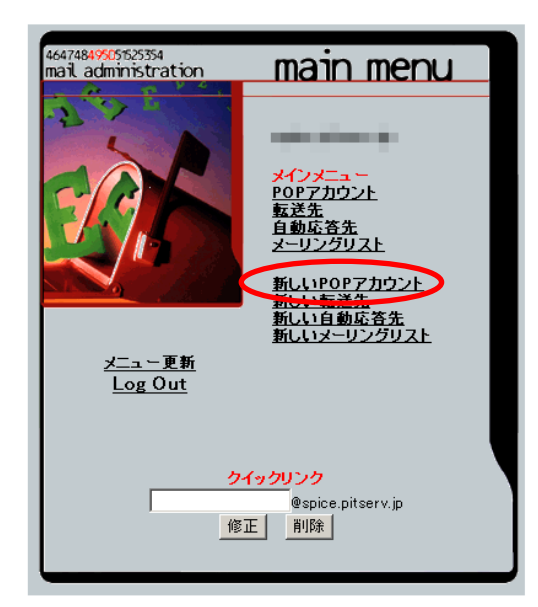

メインメニューの「新しい POP アカウン ト」をクリックします。

| POPアカウントを追加                                                         |
|---------------------------------------------------------------------|
| POPアカウント: ① @spice.pitserv.jp<br>パスワート: ②<br>パスワード(再入力): ③<br>実名: ④ |
| 以下のメーリングリストに新しいユーザーを登録                                              |
|                                                                     |
| <u>追加</u> (5)                                                       |
| [ <u>POPアカウント</u>   <del>メインメニュ –</del>   <u>Log Out</u> ]          |

- ① 「POP アカウント」に追加したいアカウントを入力します。
- 23 「パスワード」と「パスワード(再入力)」に設定したいパスワードを入力します。
- 「実名」には実際にご利用になるお客様名を入力できますが、必須ではありません。
  複数アドレスを作成する場合には、「実名」を入力していると管理がしやすいです。
- **⑤** 「追加」をクリックして「POP アカウント」作成の完了です。

#### POP アカウント修正

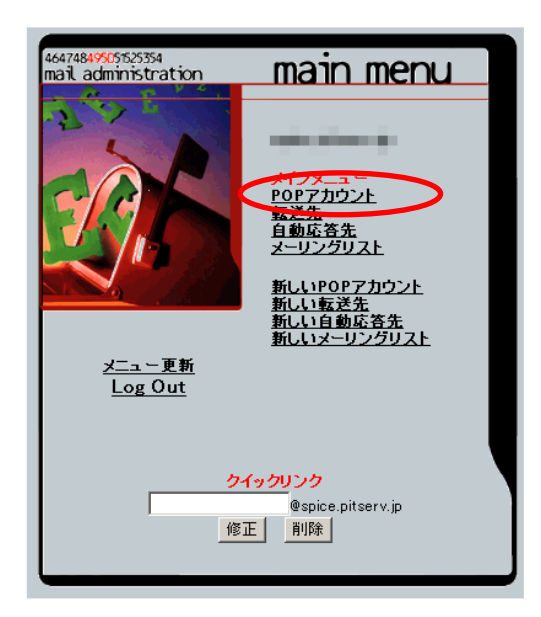

| 設定:剤(除されました)<br>(株用容量 / 細り)(本でなき<br>(株用))<br>/ 無制)(限<br>/ 無制)(限<br>/ 無制)(限<br>/ 無制)(限<br>/ 無制)(限<br>/ 無制)(限<br>/ 無制)(限<br>/ 無制)(限<br>/ 無制)(限 | ユーザー:<br>※正<br>※ 形<br>※ 形<br>※ 形<br>※ 形<br>※ 形<br>※ 形<br>※ 形<br>※ 形                                                                                                    |                             |                                                           |
|----------------------------------------------------------------------------------------------------|----------------------------------------------------------------------------------------------------|-----------------------------|-----------------------------------------------------------|
| <b>独身当了「林山」</b><br>( <b>44</b> 0)                                                                                                    | ユーサー<br>後日<br>後日<br>後日<br>後日<br>後日<br>後日<br>後日<br>後日<br>後日<br>後日                                                                                                    |                             | CatchAll<br>アカウンド<br>OOOOOOOOOOOOOOOOOOOOOOOOOOOOOOOOOOOO |
| / 無制限<br>/ 無制限<br>/ 無制限<br>/ 無制限<br>/ 無制限<br>/ 無制限<br>/ 無制限<br>/ 無制限                                                                         | R R R R R R R                                                                                                    |                             | 0000000                                                   |
| / 無制限<br>/ 無制限<br>/ 無制限<br>/ 無制限<br>/ 無制限<br>/ 無制限<br>/ 無制限                                                                                  | 16 16 16 16 16 16 16 16 16 16 16 16 16 1                                                                                                    |                             | 000000                                                    |
| / 無制限<br>/ 無制限<br>/ 無制限<br>/ 無制限<br>/ 無制限<br>/ 無制限                                                                                           |                                                                                                    |                             | 00000                                                     |
| / 無制限<br>/ 無制限<br>/ 無制限<br>/ 無制限<br>/ 無制限                                                                                                    | 1<br>1<br>1<br>1<br>1<br>1<br>1<br>1<br>1<br>1<br>1<br>1<br>1<br>1<br>1<br>1<br>1<br>1<br>1                                                                                                    | i<br>i                      | 0000                                                      |
| / 無制限<br>/ 無制限<br>/ 無制限                                                                                                    |                                                                                                    | Ť                           | 000                                                       |
| / 無制限<br>/ 無制限                                                                                                    | i di seconda di seconda di second | Û                           | 00                                                        |
| / 無制限                                                                                                    | ()                                                                                                    | Î                           | 0                                                         |
|                                                                                                    |                                                                                                    |                             |                                                           |
| <b>インデックス:</b><br>efghiiklmnoparet.<br>0123456789                                                                                            | . <u>坦 ⊻ ₩ ≍ ¥ </u> ≧                                                                                                    |                             |                                                           |
| ユーザー画品                                                                                                    | 商へ                                                                                                    |                             |                                                           |
| ルを削除する「CatchAllアカウ                                                                                                    | 5. L # M J - 1                                                                                                    | レを送信者                       | に送り返                                                      |
|                                                                                                    | り、本を見たます。 しつっちゃん りにてまい                                                                                                    | ルを削除する   CatchAllアカウント宛のメーノ | ルを削除する!CatchAllアカウント宛のメールを送信者                             |

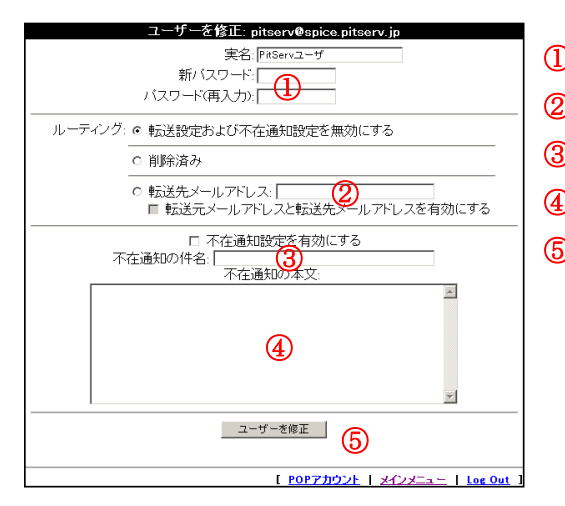

メインメニューの「POP アカウント」を クリックします。

修正したい POP アカウントをクリック します。

- ① パスワードの変更
- ② 転送設定の変更
- 自動応答の件名変更
- 自動応答の本文変更

POP アカウント削除

| the second second                                                                          |                           | POPアナテラント                      | [使用]                | 容量: 7/無制限]                           |  |  |
|--------------------------------------------------------------------------------------------|---------------------------|--------------------------------|---------------------|--------------------------------------|--|--|
|                                                                                            | CatchAll 왕                | 設定: 削除されました                    |                     |                                      |  |  |
| POPアカウント                                                                                   | -HCKE                     | 使用容量 / 割り当て容量<br>(MB)          | ユーザーアナ<br>を<br>修正 i | Iウント CatchAll<br>を アカウント<br>列除 アカウント |  |  |
| and the second                                                                             | and the second second     | / 無制限                          | ()                  | 0                                    |  |  |
|                                                                                            | 1000 C                    | / 無制限                          | <b>E</b>            | O                                    |  |  |
| 1000                                                                                       | 1000                      | / 無制限                          | (internet)          | iii 🔾 🕥                              |  |  |
| Discourse .                                                                                | Concernence of the second | / 無制限                          | B C                 |                                      |  |  |
|                                                                                            | 100                       | / 無制限                          | 1                   |                                      |  |  |
|                                                                                            | in the second second      | / 無制限                          | 1                   | 0                                    |  |  |
| and the                                                                                    | Sec. 2.                   | / 無制限                          | ()                  | i o                                  |  |  |
|                                                                                            |                           | インデックス:                        |                     |                                      |  |  |
|                                                                                            | <u>a b c d e</u>          | fghijk mnoparst:<br>0123456789 | <u>u v w x v z</u>  |                                      |  |  |
|                                                                                            |                           | ユーザー画面                         | ō                   |                                      |  |  |
| 【 catchall アカウント 宛のメールを削除する   CatchAllアカウント 宛のメールを送信者に 送り返す<br>  すべてのアカウント 第てメールを送信者に 送り返す |                           |                                |                     |                                      |  |  |
|                                                                                            |                           | [ POPアカウントを作用                  | 6   <u>x77x=</u> ;  | -   Log Out ]                        |  |  |

削除したい POP アカウントの「アカウン トを削除」をクリックします。

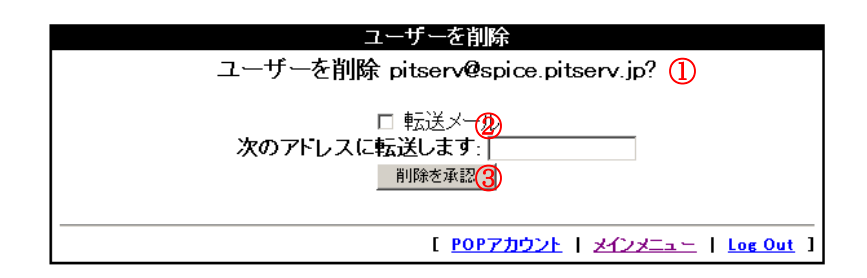

- 1 削除する前にもう一度確認して下さい。
- ② このアドレス宛にまだメールが送られてくる可能性がある場合には、転送のチェックボックスを選択して、転送先アドレスを入力して下さい。
- 終了です。

## CatchAll アカウント

#### CatchAll アカウント設定

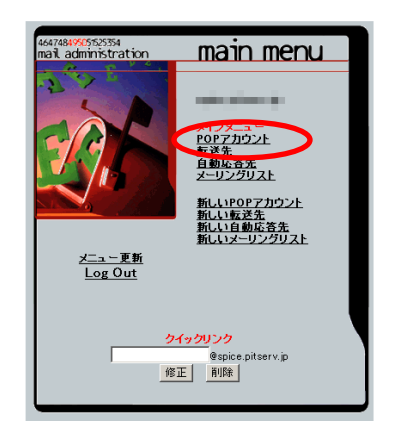

メインメニューの「POP アカウント」を クリックします。

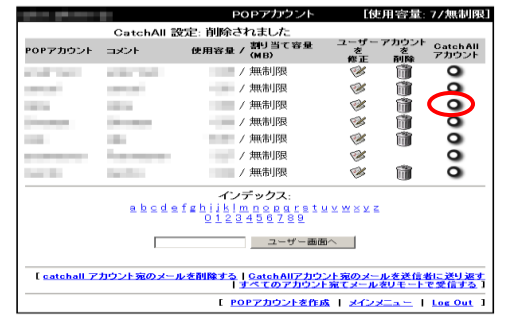

設定したい POP アカウントの「CatchAll アカウント」をクリックします。

※CatchAll アカウントは、存在しない POP アカウント宛てに送られてきた全て のメール・エラーメールを、設定してい るアドレスに集約して受信します。

#### CatchAll アカウント削除

|                                                                                                    | CatchAll a       | SCE: FURICA             | パました                                                  | ユーザー                                                                                                    | アカウント   |         |
|----------------------------------------------------------------------------------------------------|------------------|-------------------------|-------------------------------------------------------|----------------------------------------------------------------------------------------------------|---------|---------|
| POPアカウント                                                                                                    | コメント             | 使用容量 /                  | (MB)                                                  | を修正                                                                                                    | を<br>削除 | アカウント   |
| Contraction of the local division of the local division of the loc | ALC: NOT         | /                       | 無制限                                                   | 1                                                                                                    | 1       | 0       |
|                                                                                                    | 1000             | /                       | 無制限                                                   | 1                                                                                                    | 1       | 0       |
|                                                                                                    | 1000             | /                       | 無制限                                                   | ()                                                                                                    | Ť.      | 0       |
| -                                                                                                    | 10000            | /                       | 無制限                                                   | <b>E</b>                                                                                                    |         | 0       |
|                                                                                                    | 100              | /                       | 無制限                                                   | (internet in the second second | Ť.      | 0       |
|                                                                                                    | lan mener        | /                       | 無制限                                                   | e se se se se se se se se se se se se se                                                                                                    |         | 0       |
|                                                                                                    | 100 C            | /                       | 無制限                                                   | ( in the second second s                                                                                                    | Ĩ.      | 0       |
|                                                                                                    | <u>a b c d e</u> | イン5<br>fghiiklm<br>0123 | <b>デックス:</b><br>1 <u>ロ 0 0 0 1 6 1</u><br>4 5 6 7 8 9 | <u> </u>                                                                                                    |         |         |
|                                                                                                    |                  |                         | ユーザー画i                                                |                                                                                                    |         |         |
| Loatchall 7                                                                                                    | カウント家のメー         | ルを削除する                  | Catch All 7 715                                       | ント家のメー                                                                                                    | レを送信す   | 付こ送り 返っ |

「CatchAll アカウント宛のメールを削除 する」をクリックします。

「CatchAll アカウント」ボタン赤が削除 されたら解除完了です。

## 仮想アドレスからの転送設定

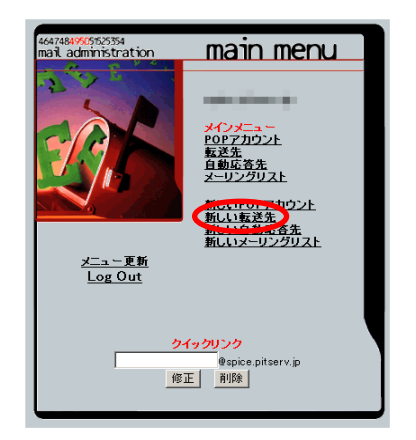

メインメニューの「新しい転送先」をク リックします。POP アカウントで作成し ていないアドレスからの転送設定をしま す。

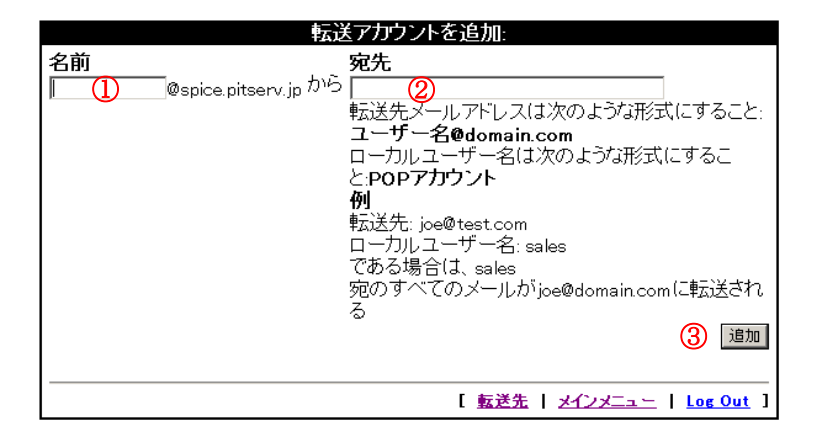

- POP アカウント作成していないアカウントを入力して下さい。
- ② 転送したいメールアドレス(メーリングリストも可)を入力して下さい。
- 「追加」をクリックして完了です。

注意点:仮想アドレスでは、メールを受信・蓄える事は出来ません。

## 仮想アドレスからの自動応答設定

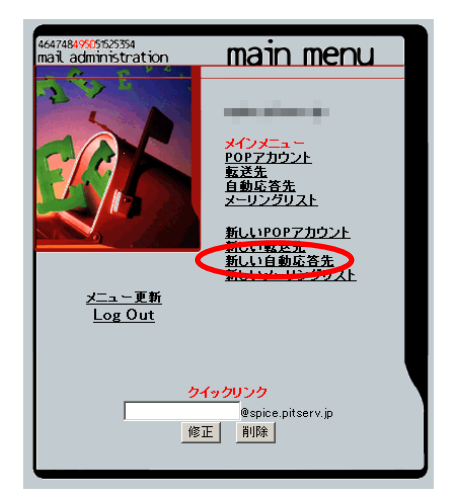

メインメニューの「新しい自動応答先」 をクリックします。仮想アドレスからの 自動応答設定をします。

|              | 自動応答先を追加:             |                           |
|--------------|-----------------------|---------------------------|
| 自動応答名: 📗     | (1) Øspice.pitserv.jp |                           |
| オーナーメールアドレス: | 2                     |                           |
| 件名: 🗌        | 3                     |                           |
|              |                       | <u> </u>                  |
|              |                       |                           |
|              |                       |                           |
|              | 4                     |                           |
|              |                       |                           |
|              |                       | <b>v</b>                  |
| 追加 (5)       |                       |                           |
|              |                       |                           |
|              | [ <u>自動応答先</u>   メ    | インメニュー   <u>Log Out</u> ] |

- 自動応答させたいメールアカウントを入力して下さい。
- ② 「自動応答名」アドレス宛のメールを受信するメールアドレスを入力して下さい。
- ③ 自動応答する件名を入力して下さい。
- ④ 自動応答する本文を入力して下さい。
- **⑤** 「追加」をクリックして「自動応答」設定の完了です。

注意点:自動応答名には、現存する POP アカウント・メーリングリスト・転送設定アカウ ントを設定する事が出来ません(仮想アドレスのみ利用可)。

※日本語で不在通知を設定する必要がある場合は弊社サポート宛<support@pitserv.jp>に お問い合わせください。

### メーリングリスト

メーリングリストの設定

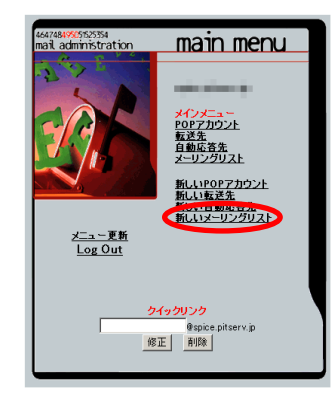

メインメニューの「新しいメーリングリ スト」をクリックします。

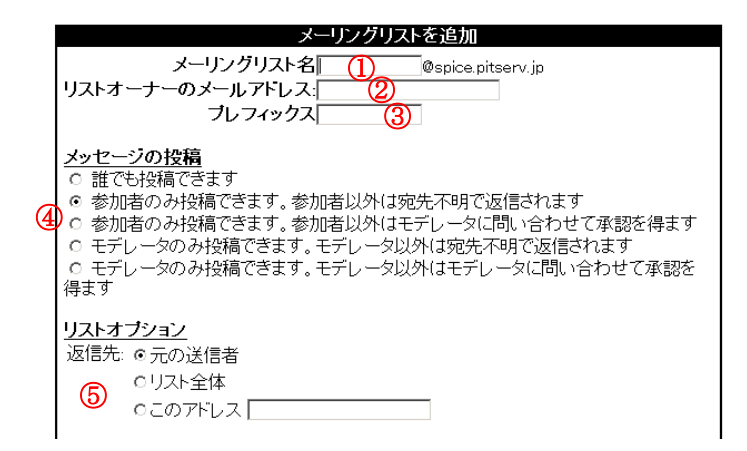

- 投稿用アドレスのメールアカウントをご入力ください。
- ② メーリングリストのオーナーのメールアドレスです。本来はメーリングリスト自体の 責任の所在や質問、相談、苦情等の連絡先に使われるアドレスを登録いただく箇所と なります。
- ③ メーリングリストに投稿されたメッセージの件名に必ず付与する文字列を指定できます。※2バイト文字(日本語カナ漢字)を入力すると文字化けしますので 必ず半角英数でご指定ください。また、半角の「#」(「」は不要)が入力されていますと、通し番号が件名に追加されます。
- 例)「LIST:#」と入力されていると、投稿件数に応じて[LIST:1]、[LIST:2]という文字列が件名の最初に追加されます。
- ④ メーリングリストに投稿可能な条件を設定します。

- ⑤ メーリングリストから配信されたメールに返信した際に自動的に「To:」に挿入されるメールアドレスを指定します。
  - ・元の送信者: 元メールの送信者のみに送信されます
  - ・リスト全体:メーリングリストに登録されているリスト全員に送信されます
  - ・このアドレス:指定したアドレスへ送信されます
  - ※(メーリングリストの投稿先アドレスを入れる方法が一般的かと思われます)

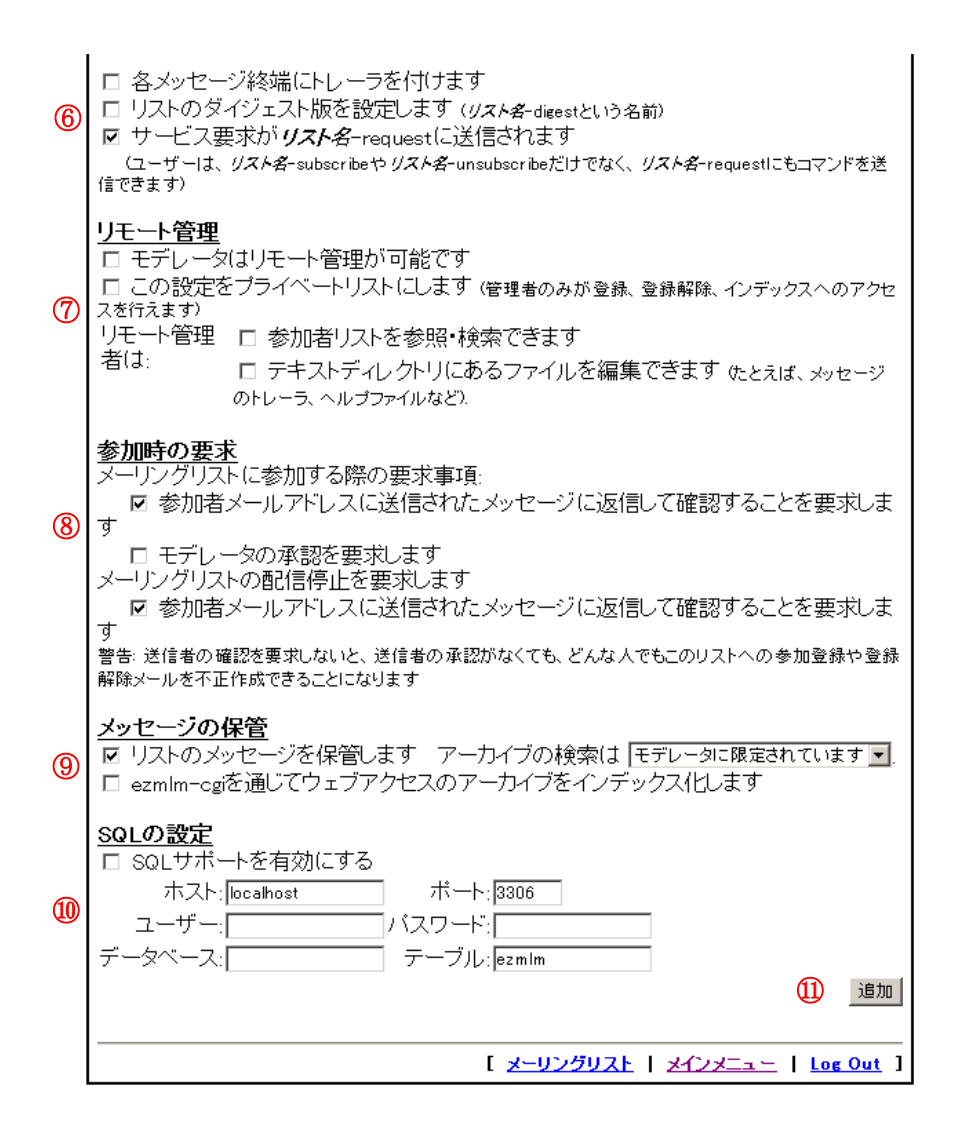

標準では、すべてチェック無となります。

・各メッセージ終端にトレーラを付けます:

送信メッセージにフッタを添付します。フッタに表示されるメールアドレスの役割は それぞれ、

1.To unsubscribe,e-mail: 『ご利用を止められる場合の送信先』

→空メール等を送りますとリストより自動的に削除されます

2.For additional commands, e-mail: 『ご利用に関しての説明書の要求先』

→注) 英文表記です

となりメーリングリスト名を作られた段階で自動的にこの2つのアドレスが付加されま す。但し、このままではご利用が出来ませんので、リストのオプションで 『サービス 要求が(リスト名)-request に送信されます』に 『チェック』を入れて頂くと、実際にご 利用が可能になります。又、『リモート管理』内の『テキストディレクトリにあるファイ ルを編集できます』に『チェック』を入れて頂いても実際には編集が出来ません。

- ・リストのダイジェスト版を設定します(リスト名-digest という名前): 数日分まとめたものを送信する設定です。
- ・サービス要求がリスト名-request に送信されます:
  (ユーザーは、リスト名-subscribe やリスト名-unsubscribe だけでなく、 リスト名-request にもコマンドを送信できます)
- ⑦ 標準では、すべてチェック無となります。
  - ・モデレータはリモート管理が可能です: チェックを入れた場合、メールにコマンドを入力することで qmailadmnin 画面上と同様の管理ができるようになります。
  - この設定をプライベートリストにします:
    リモート管理を行う場合はチェックを入れて頂く事をお勧め致します。
- ⑧ 上記、標準設定をした場合には、"モデレータの承認を要求します"にチェックを入れて下さい。送信者の確認を要求しないと、誰でもがリストへの参加登録や登録解除メールを不正作成できることになります。

- ⑨ 標準では、すべてチェック無となります。
  - ・リストのメッセージを保管します:サーバ上に投稿メールを保存します
  - ezmlm-cgi を通じてウェブアクセスのアーカイブをインデックス化します:
    過去の投稿をまとめたものを Web からダウンロード出来る状態にします。
- 10 設定は変更しないで下さい。
- 1 設定の完了です。

メーリングリストヘアカウント追加設定

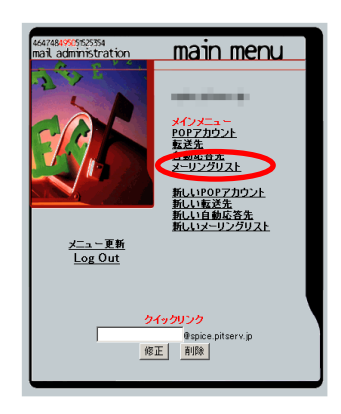

メインメニューの「メーリングリスト」 をクリックします。

|              |           |                |                        |                | メー               | リング              | ノスト              | [使,                       | 用容量:9                     | )/無制限]                    |
|--------------|-----------|----------------|------------------------|----------------|------------------|------------------|------------------|---------------------------|---------------------------|---------------------------|
| <b>削 修</b> 正 | リスト       | 参加<br>者を<br>追加 | 参加<br>者を<br><b>削</b> 除 | 参加<br>者の<br>一覧 | モデレ<br>ータの<br>追加 | モデレ<br>ータの<br>削除 | モデレ<br>ータの<br>一覧 | タイジェ<br>スト版参<br>加者を<br>追加 | タイジェ<br>スト版参<br>加者を<br>削除 | ダイジェ<br>スト版参<br>加者を<br>表示 |
| 1            | 3         | 0              | 0                      | ٥              | ٥                | ٥                | ٥                |                           |                           |                           |
| 1 🗊 🧭        | 101       | 0              | 0                      | ٥              | ٥                | ٥                | ٥                |                           |                           |                           |
| 1 🕅 🧭        |           | 0              | 0                      | ٥              | ٥                | ٩                | ٥                |                           |                           |                           |
| 1 🕅 🧭        | 100       | 0              | 0                      | ٥              | 0                | ٩                | ٥                |                           |                           |                           |
| 1 🕅 🧭        | 100       | 0              | 0                      | ٥              | 0                | ٩                | ٥                |                           |                           |                           |
| 1 🕅 🧭        | 100       | 0              | 0                      | 0              | ٥                | ٩                | ٥                |                           |                           |                           |
| 1 🗊 🧭        | pitserv 🤇 | 0              | 0                      | 0              | 0                | ٩                | ٥                |                           |                           |                           |
| 1 🗊 🧭        | ر         | 0              | 0                      | ٥              | 0                | ٩                | ٥                |                           |                           |                           |
| 1 🗊 🧭        |           | 0              | 0                      | ٥              | 0                | 0                | 0                |                           |                           |                           |
|              |           |                |                        |                | [ 新しい            | メーリン             | グリスト             | 1 2422                    | <u></u>                   | Log Out ]                 |

アカウントを追加したいメールリングリストの「参加者を追加」をクリッ クして下さい。

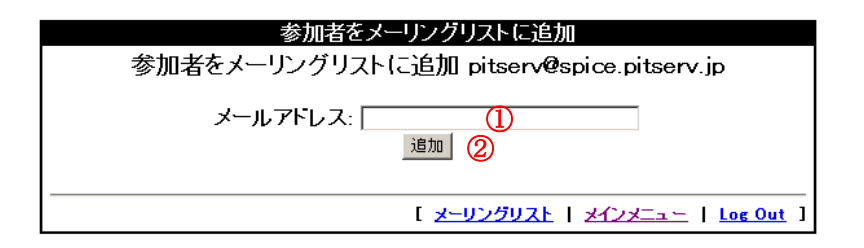

- 1 追加するメールアドレスを入力して下さい。
- ② メーリングリストへの追加完了です。

メーリングリストからアカウント削除設定

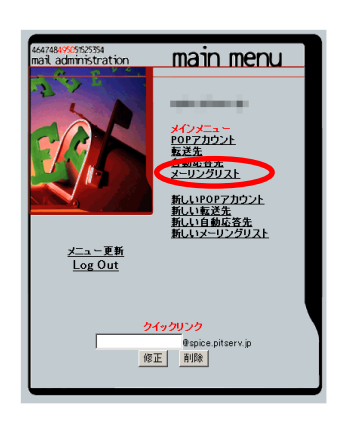

メインメニューの「メーリングリスト」 をクリックします。

|    |    |         |                |                        |                | メー               | リング              | リスト              | [使                        | 用容量:9                     | 9/無制限]                    |
|----|----|---------|----------------|------------------------|----------------|------------------|------------------|------------------|---------------------------|---------------------------|---------------------------|
| 削除 | 修正 | リスト     | 参加<br>者を<br>追加 | 参加<br>者を<br><b>削</b> 除 | 参加<br>者の<br>一覧 | モデレ<br>ータの<br>追加 | モデレ<br>ータの<br>削除 | モデレ<br>ータの<br>一覧 | タイジェ<br>スト版参<br>加者を<br>追加 | タイジェ<br>スト版参<br>加者を<br>削除 | ダイジェ<br>スト版参<br>加者を<br>表示 |
| Û  | ø  | •       | 0              | 0                      | ٥              | ٥                | ٥                | ٥                |                           |                           |                           |
| Û  | Ø  | 101     | 0              | ٥                      | ٥              | ٥                | ٩                | ٩                |                           |                           |                           |
| Û  | Ø  |         | 0              | 0                      | 0              | ٥                | ٩                | ٩                |                           |                           |                           |
| Û  | Ø  | 100     | 0              | 0                      | 0              | ٥                | ٥                | ٥                |                           |                           |                           |
| Û  | Ø  |         | 0              | 0                      | 0              | ٥                | ٥                | ٥                |                           |                           |                           |
| Û  | Ø  | 100     | 0              | 0                      | 0              | ٥                | ٥                | ٥                |                           |                           |                           |
| Û  | ø  | pitserv | 0              | 0                      | 0              |                  | ٥                | ٥                |                           |                           |                           |
| Î  | 1  | ر       | 0              | 0                      | 0              | ٥                | ٥                | ٥                |                           |                           |                           |
| Î  | Ø  | 1.0     | 0              | ٥                      | ٥              | 0                | 0                | 0                |                           |                           |                           |
|    |    |         |                |                        |                | [ <u>新しい</u>     | メーリン             | グリスト             | 1 2422                    | <u>    </u>               | Log Out ]                 |

アカウントを削除したいメールリングリストの「参加者の一覧」をクリッ クして下さい。

|     | リスト                    | の参加者      |                                 |
|-----|------------------------|-----------|---------------------------------|
|     | メーリングリスト上のメールアトレ       | ノスリスト pit | serv@spice.pitserv.jp           |
| 参加者 | 総数: 1                  |           |                                 |
| 削除  | 参加者メールアドレス             | 削除        | 参加者メールアドレス                      |
| 1 🗊 | pitservtest@pitserv.jp |           |                                 |
|     |                        | [ メーリングリ  | スト   メインメニュー   <u>Log Out</u> ] |

1 削除の「ゴミ箱」をクリックして、削除完了です。

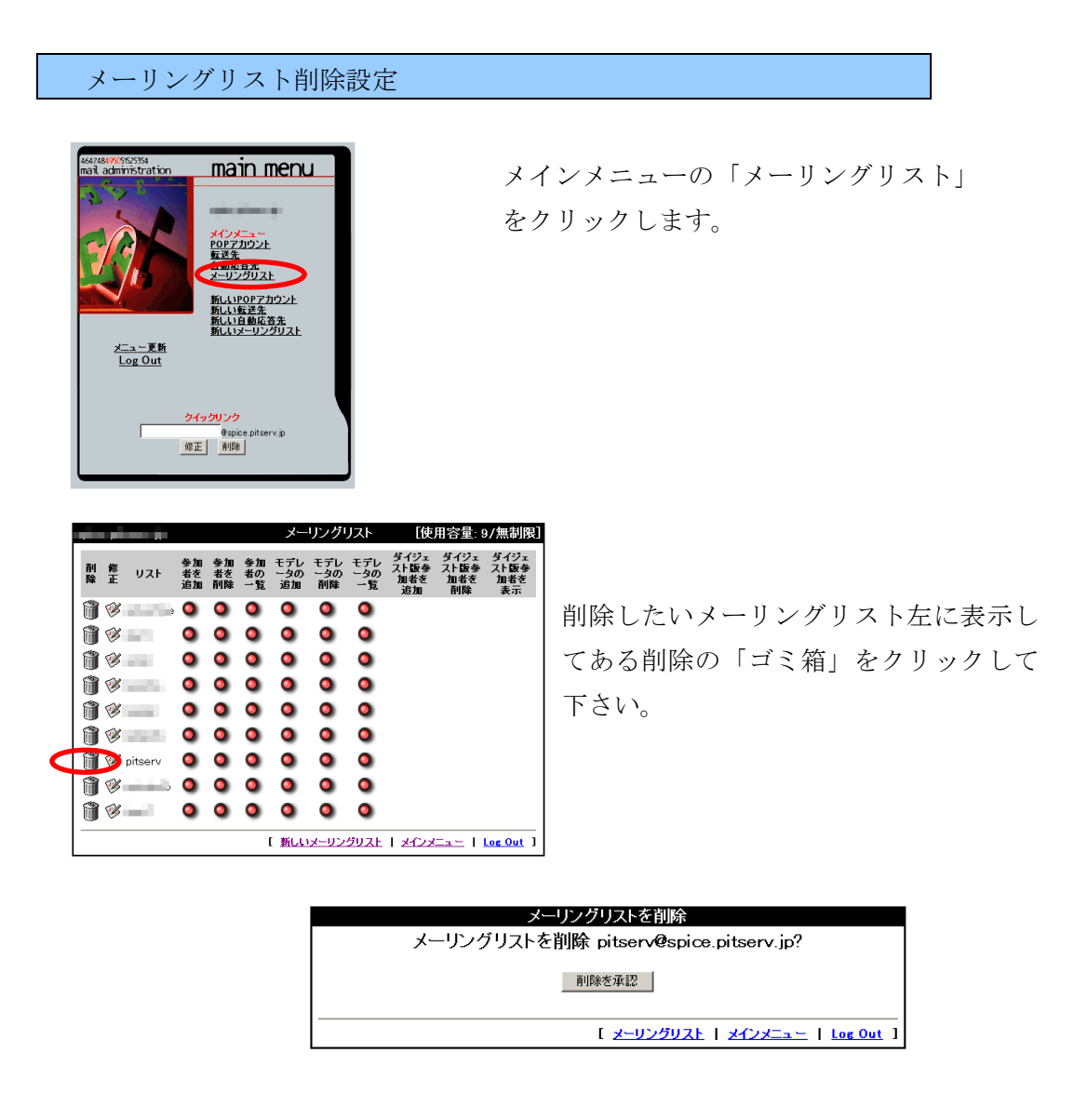

削除するメーリングリストを再確認し、「削除を承認」をクリックして完了 です。

# POP アカウントからの転送・不在通知

#### POP アカウントからの転送設定

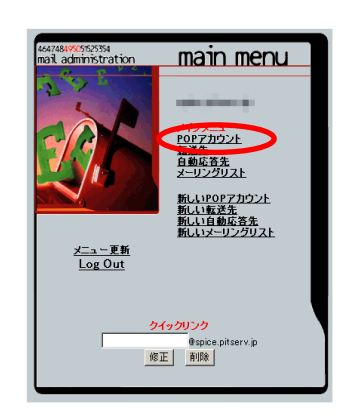

メインメニューの「POP アカウント」を クリックします。

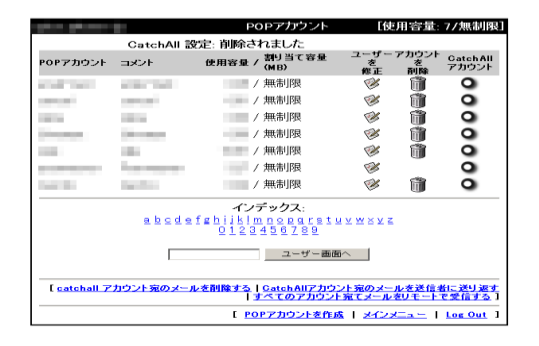

転送設定をしたいアカウントの「ユーザ を修正」をクリックします。

| ユーサーを修止: pitserv@spice.pitserv.jp                     |
|-------------------------------------------------------|
| 実名: PitServユーザ                                        |
| 新バスワード:                                               |
| バスワード(再入力):                                           |
| ルーティング: ◎ 転送設定および不在通知設定を無効にする                         |
| ○ 削除済み                                                |
| ① c 転送先メールアドレス: 20 転送先メールアドレスと転送先メールアドレスを有効にする        |
| □ 不在通知設定を有効にする<br>不在通知の件名: [<br>不在通知の本文:              |
| ×                                                     |
|                                                       |
|                                                       |
| <b>v</b>                                              |
| <u>ユーザー老修正</u><br><u>③</u>                            |
| [ <u>POP7カウント</u>   <u>メインメニュー</u>   <u>Log Out</u> ] |

- 「転送先メールアドレス」のチェックボックスを選択し、転送したいアドレスを入力 して下さい。※カンマ区切りにて入力していただければ、最大3件までの転送が可能 となります。
- ② チェックボックスを選択しない場合には、転送先アドレスのみメールを受信します。 メインのアドレスではメール受信が出来なくなる為、受信したい場合には必ず選択して下さい。
- 転送設定完了です。

#### POP アカウントからの不在通知設定

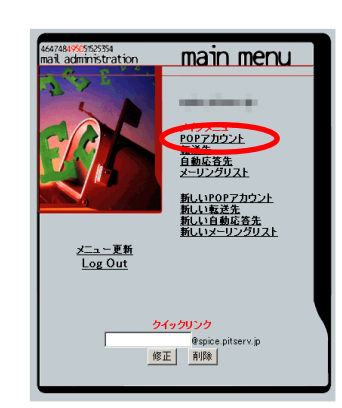

メインメニューの「POP アカウント」を クリックします。

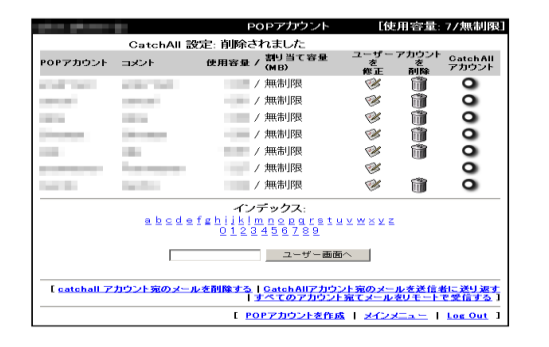

不在通知設定をしたいアカウントの「ユ ーザを修正」をクリックします。

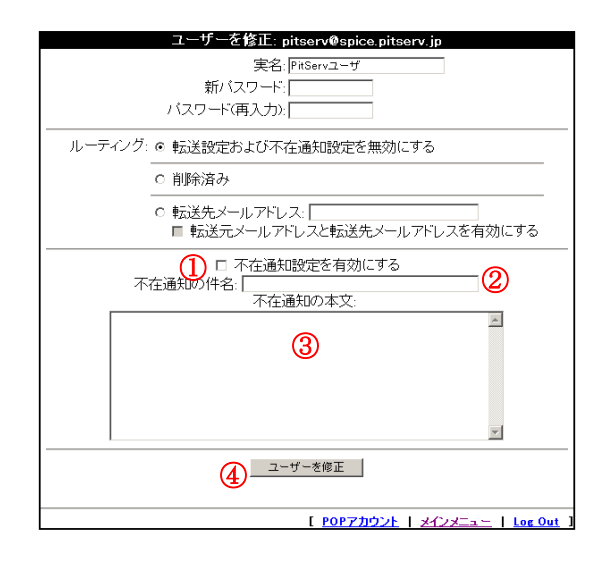

- チェックボックスを選択して下さい。
- ② 件名を入力して下さい。(日本語では文字化けしてしまいます)
- ③ 本文を入力して下さい。(日本語では文字化けしてしまいます)
- ④ 不在通知設定完了です。

※日本語で不在通知を設定する必要がある場合は弊社サポート宛<support@pitserv.jp>にお問い合わせください。